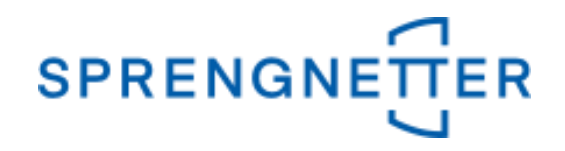

# AKuK-Anleitung

# Auswertung bebauter Grundstücke

(Stand: 22.10.2020)

Diese Anleitung unterstützt Sie bei der Auswertung bebauter Grundstücke mit AKuK. Sie wurde erstellt und freundlicherweise zur Verfügung gestellt von Herrn Eckhard Vandersee (Vorsitzender Gemeinsamer Gutachterausschuss Bühl).

Bei Fragen und Anregungen zu dieser Anleitung und/oder anderen Fragen rund um AKuK steht Ihnen unser Support-Team über <u>hilfe@support.sprengnetter.de</u> oder telefonisch unter 02641/91304567 zur Verfügung.

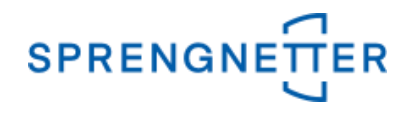

Zur programmunterstützten Auswertung bebauter Grundstücke rufen Sie zunächst den Dialog "freie Selektion" auf:

#### 1. Menüpunkt "Aufgabe" => "freie Selektion" auswählen

|   | S AKuK - Automatische Kaufpreissammlung und Kaufpreisauswertung - Version 15.0.0.8 |                            |      |                                                                     |  |  |  |  |  |  |  |
|---|------------------------------------------------------------------------------------|----------------------------|------|---------------------------------------------------------------------|--|--|--|--|--|--|--|
|   | Auf                                                                                | gabe <u>B</u> üroorganisa  | tion | <u>T</u> abelle <u>E</u> instellungen E <u>x</u> tras <u>H</u> ilfe |  |  |  |  |  |  |  |
|   | Ø                                                                                  | <u>K</u> aufpreiserfassung | ۲    | 📮 🖬 • 🗐 🚺 💷 🚳 📍 🎄 § 🕠                                               |  |  |  |  |  |  |  |
| Γ |                                                                                    | K <u>a</u> ufpreisauskunft | ۲    |                                                                     |  |  |  |  |  |  |  |
|   | <u></u>                                                                            | S <u>t</u> atistiken       | ۲    |                                                                     |  |  |  |  |  |  |  |
|   | P                                                                                  | freie Selektion            |      |                                                                     |  |  |  |  |  |  |  |
|   |                                                                                    | Auswerten                  | ۲    |                                                                     |  |  |  |  |  |  |  |
|   | 1                                                                                  | Sch <u>l</u> ießen         |      |                                                                     |  |  |  |  |  |  |  |
|   |                                                                                    | <u>B</u> eenden Alt+F4     |      |                                                                     |  |  |  |  |  |  |  |
|   |                                                                                    |                            |      |                                                                     |  |  |  |  |  |  |  |
|   |                                                                                    |                            |      |                                                                     |  |  |  |  |  |  |  |
| L |                                                                                    |                            |      |                                                                     |  |  |  |  |  |  |  |

#### 2. Selektionskriterien festlegen und Ergebnis der Suchanfrage aufrufen

In dem Dialogfeld "freie Selektion" können nun Eingaben vorgenommen und Optionen eingestellt werden, die die Stichprobe (die für die Auswertung bebauter Grundstücke zugrundeliegenden Kauffälle) einschränkt. In dieser Anleitung geben wir über die freie Selektion im 1. Reiter ("Vertrags- und Grundstücksdaten") den Zeitraum an, über den die Auswertung erfolgen soll (z.B.: "2015:2020" (in der Eingabe ohne Anführungszeichen) – der Doppelpunkt steht für "bis"), die PLZ (nur Kauffälle aus dieser PLZ gehen in die Auswertung ein), dass nur die zur Auswertung/Bewertung geeigneten Kauffälle einbezogen werden sollen, den Teilmarkt (hier: bebaute Grundstücke"), die Objektart (hier: "Normalfall") sowie in dem 4. Reiter ("Gebäude/Erträge") den Sachwertfaktoren (z.B.: ">0,1") und den Liegenschaftszinssatz (z.B.: ">0,1"). Es sind auch andere Eingaben möglich, wie z.B. "1:2", was "1 bis 2" bedeutet. Mit der Eingabe beim Sachwertfaktor und Liegenschaftszinssatz wird sichergestellt, dass nur die nachbewerteten Kauffälle in die Selektion kommen.

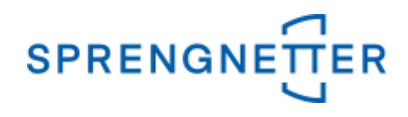

# 2.1 Einstellungen in dem 1. Reiter der Eingabemaske

| freie Selektion Objektart: bebaute Grundstücke X                                                                                                    |
|----------------------------------------------------------------------------------------------------|
| Vertrags- und Grundstücksdaten Doden   Boden II   Gebäude/Erträge   Vergleichswert   freie Eingabefelder   Ergebnisübersicht   Bearbeitung                                                                                                    |
| Vertragsdaten   RegNr.: / 15:2020 [letyte RegNr.:   ) Vertragstyp:                                                                                                    |
| Notar / Amtsgericht: Urkundennr. / Az.: Verkäufer Typ: PLZ:   Käufer Typ: Image: Comparison of the second second secon |
| Eingangsdatum: Vertragsdatum: Kaufpreis (€): ✓ Fotos erfasst (gem. Vertrag)                                                                                                    |
| Grundstück staten     Postleitzah   77815     Ort / Gemeinde:   Straße:     Haus-Nr.:                                                                                                    |
| Grundbuchangaben zusätzliche Katasterangaben   Grundbuchbezirk: Gemarkung:   Flur: weitere Angaben                                                                                                    |
| Band: Blatt Ifd. Nr. Flurstück: Fläche: Teilfläche:   m² m² m² m²                                                                                                    |
| Rechte und Belastungen (Abt. II): Gesamtteilfläche m² Gesamt(teil)fläche m²                                                                                                    |
| Zur Auswertung / Bewertung geeignt:   ja   Besonderheiten   Arrondierungsflächen     Teilmark   bebaute Grundstücke   Image: Comparison of the second second                   |
| 🔁 Zurücksetzen 😰 Suchprofil öffnen 📝 🖓 🕅 🖉 Anzeigeprofil öffnen 📝 🕅 🧭 Anzeigeprofil öffnen                                                                                                    |

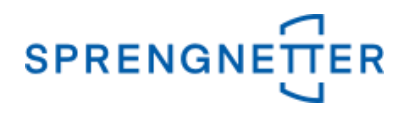

## 2.2 Einstellungen in dem 4. Reiter der Eingabemaske

| eie Selektion Objektart: bebaute Grundstücke X                                                                                                    |
|----------------------------------------------------------------------------------------------------|
| /ertrags- und Grundstücksdaten   Boden   Bodek II Gebäude/Erträge Vergleichswert   freie Eingabefelder   Ergebnisübersicht   Bearbeitung                                                                                                    |
|                                                                                                    |
| Bezelchindig.   ✓   Rebelaude voltranden (v)   Proupgebaude voltranden (v)   Proupgebaude voltranden (v)                                                                                                    |
| Ausstattungsstandard Wert (fikt.) Alter:                                                                                                    |
| Durchgeführte Mod.: angesetzte RND: GND: Anz. Geschosse: M <sup>2</sup>                                                                                                    |
| Unterstellte Mod.: Gesamte Mod.: RND: Anz. Gar./Stellpl.: Unterkellerung: %                                                                                                    |
| Mieteinheiten   Ifd. Nr.   Nutzung   Geschoss   Lage   Ausstattung     Ifd. Nr.   Nutzung   Geschoss   Image: Constraint of the state of the state of t |
| Datum der letzten<br>Mietzinderung<br>Laufzeit<br>Mietvertrag<br>Mietvertrag<br>NKM/Monat<br>€ tats.NKM/Monat<br>€ tats.NKM/Monat<br>€                                                                                                    |
| Fläche der einzelnen m² insgesamt: m² WF m² NF gew. Ant. RE: % Vergleichsm.: €/m²<br>Mieteinheiten                                                                                                    |
| Sachwert der Gebäude und Außenanlagen € Sachwertfaktor ki:                                                                                                    |
| Bodenwert: €/m² vorläufiger Sachwert: € Liegenschaftszinssatz pi >0,1                                                                                                    |
| Bodenwert: € Rohertrag: € Nebengebäuden: €                                                                                                    |
| 🔁 Zurücksetzen 🕼 Suchprofil öffnen 👔 👔 Anzeigeprofil öffnen 🚺 🖉 🖄 🗶 Abbrechen 🦿 Hilfe                                                                                                    |

Nach Eingabe aller gewünschten Selektionskriterien über alle Reiter werden diese schließlich mit "OK" bestätigt und das Suchergebnis (die Stichprobe) wird angezeigt.

| 💷 Su  | 🔳 Suchergebnis Objektart: bebaute Grundstücke |                |                     |               |                   |                                   |  |  |  |  |  |
|-------|-----------------------------------------------|----------------|---------------------|---------------|-------------------|-----------------------------------|--|--|--|--|--|
| - Erc | ebnis Ihrer Suchanfra                         |                |                     |               |                   |                                   |  |  |  |  |  |
|       |                                               | <br>I <b>⊲</b> |                     |               |                   |                                   |  |  |  |  |  |
|       | [A] RegNr.                                    | [B] RegJahr    | [C] Teilmarkt       | [D] Objektart | [E] Vertragsdatum | [F] Kaufpreis (gem. Vertrag ) [€] |  |  |  |  |  |
| ►     | 177                                           | 2005           | bebaute Grundstücke | Normalfall    | 21.09.2005        | 185.000,00                        |  |  |  |  |  |
|       | 233                                           | 2005           | bebaute Grundstücke | Normalfall    | 27.07.2005        | 213.000,00                        |  |  |  |  |  |
|       | 234                                           | 2005           | bebaute Grundstücke | Normalfall    | 29.07.2005        | 185.000,00                        |  |  |  |  |  |
|       | 235                                           | 2005           | bebaute Grundstücke | Normalfall    | 15.04.2005        | 385.000,00                        |  |  |  |  |  |
|       | 236                                           | 2005           | bebaute Grundstücke | Normalfall    | 13.01.2005        | 200.000,00                        |  |  |  |  |  |
|       | 237                                           | 2005           | bebaute Grundstücke | Normalfall    | 15.04.2005        | 255.000,00                        |  |  |  |  |  |
|       | 238                                           | 2005           | bebaute Grundstücke | Normalfall    | 25.05.2005        | 130.100,00                        |  |  |  |  |  |
|       | 239                                           | 2005           | bebaute Grundstücke | Normalfall    | 14.03.2005        | 411.000,00                        |  |  |  |  |  |
|       | 243                                           | 2005           | bebaute Grundstücke | Normalfall    | 02.02.2005        | 243.000,00                        |  |  |  |  |  |
|       | 244                                           | 2005           | bebaute Grundstücke | Normalfall    | 01.02.2005        | 197.000,00                        |  |  |  |  |  |
|       | 253                                           | 2005           | bebaute Grundstücke | Normalfall    | 10.08.2005        | 420.000,00                        |  |  |  |  |  |
|       | 254                                           | 2005           | bebaute Grundstücke | Normalfall    | 28.01.2005        | 242.000,00                        |  |  |  |  |  |
|       | 374                                           | 2005           | bebaute Grundstücke | Normalfall    | 19.12.2005        | 320.000,00                        |  |  |  |  |  |
|       | 381                                           | 2005           | bebaute Grundstücke | Normalfall    | 23.11.2005        | 260.000,00                        |  |  |  |  |  |
|       | 382                                           | 2005           | bebaute Grundstücke | Normalfall    | 29.12.2005        | 250.000,00                        |  |  |  |  |  |
|       | 385                                           | 2005           | bebaute Grundstücke | Normalfall    | 21.12.2005        | 400.000,00                        |  |  |  |  |  |
|       | 386                                           | 2005           | bebaute Grundstücke | Normalfall    | 22.12.2005        | 160.000,00                        |  |  |  |  |  |
|       | 387                                           | 2005           | bebaute Grundstücke | Normalfall    | 07.11.2005        | 450.000,00                        |  |  |  |  |  |
|       | 388                                           | 2005           | bebaute Grundstücke | Normalfall    | 19.12.2005        | 200.000,00                        |  |  |  |  |  |
|       | 392                                           | 2005           | bebaute Grundstücke | Normalfall    | 20.12.2005        | 345.000,00                        |  |  |  |  |  |
|       | 393                                           | 2005           | bebaute Grundstücke | Normalfall    | 20.12.2005        | 255.000,00                        |  |  |  |  |  |
|       | 397                                           | 2005           | bebaute Grundstücke | Normalfall    | 30.12.2005        | 237.500,00                        |  |  |  |  |  |
|       | 399                                           | 2005           | bebaute Grundstücke | Normalfall    | 27.12.2005        | 188.650,00                        |  |  |  |  |  |
|       | 400                                           | 2005           | bebaute Grundstücke | Normalfall    | 22.12.2005        | 212.000,00                        |  |  |  |  |  |
|       | 466                                           | 2005           | bebaute Grundstücke | Normalfall    | 30.12.2005        | 228.000,00                        |  |  |  |  |  |
|       | 625                                           | 2005           | bebaute Grundstücke | Normalfall    | 03.11.2005        | 625.000,00                        |  |  |  |  |  |
|       | 4                                             | 2006           | bebaute Grundstücke | Normalfall    | 13.01.2006        | 240.000,00                        |  |  |  |  |  |
|       | 10                                            | 2006           | bebaute Grundstücke | Normalfall    | 20.01.2006        | 245.000,00                        |  |  |  |  |  |
|       | 34                                            | 2006           | bebaute Grundstücke | Normalfall    | 20.02.2006        | 575.000,00                        |  |  |  |  |  |
|       | 57                                            | 2006           | bebaute Grundstücke | Normalfall    | 08.03.2006        | 145.000,00                        |  |  |  |  |  |
|       | 58                                            | 2006           | bebaute Grundstücke | Normalfall    | 08.03.2006        | 340.000,00                        |  |  |  |  |  |

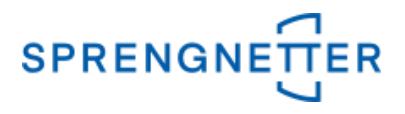

#### 3. Auswertung starten

Nun kann die eigentliche Auswertung gestartet werden, in dem über die Schaltfläche "Auswertung" auf "Datenzusammenstellung" geklickt wird.

| Auswertung      | 🍯 Ausg  |
|-----------------|---------|
| 💷 🛄 Diagramm    |         |
| Datenzu ammenst | tellung |

#### 4 Daten zusammenstellen

Zunächst müssen beim Teilmarkt/Objektart die unbebauten Grundstücke, die Erbbaurechtsgrundstücke und das Wohnungs- /Teileigentum "abgewählt" werden (Haken entfernen).

| Teilmarkt / Objektart                 |  |  |  |  |  |  |  |  |  |  |
|---------------------------------------|--|--|--|--|--|--|--|--|--|--|
|                                       |  |  |  |  |  |  |  |  |  |  |
| Teilmarkt / Objektart                 |  |  |  |  |  |  |  |  |  |  |
| 🕼 🗖 Inbebaute Grundstücke             |  |  |  |  |  |  |  |  |  |  |
| unbebautes baureifes Land             |  |  |  |  |  |  |  |  |  |  |
| werdendes Bauland                     |  |  |  |  |  |  |  |  |  |  |
| Elächen der Land- und Forstwirtschaft |  |  |  |  |  |  |  |  |  |  |
| 🗄 🗹 bebaute Grundstücke               |  |  |  |  |  |  |  |  |  |  |
| Normalfall                            |  |  |  |  |  |  |  |  |  |  |
| 🕞 🔲 Erbbaurecht/-grundstücke          |  |  |  |  |  |  |  |  |  |  |
| Erbbaurecht, unbebaut                 |  |  |  |  |  |  |  |  |  |  |
| Erbbaurecht, bebaut                   |  |  |  |  |  |  |  |  |  |  |
| Erbbaugrundstück, unbebaut            |  |  |  |  |  |  |  |  |  |  |
| Erbbaugrundstück, bebaut              |  |  |  |  |  |  |  |  |  |  |
| ···· 🔲 Wohnungserbbaurecht, unbebaut  |  |  |  |  |  |  |  |  |  |  |
| 🔲 Teileigentumserbbaurecht, unbebaut  |  |  |  |  |  |  |  |  |  |  |
| Wohnungserbbaurecht, bebaut           |  |  |  |  |  |  |  |  |  |  |
| Teileigentumserbbaurecht, bebaut      |  |  |  |  |  |  |  |  |  |  |
| 🛛 🖳 Vohnungs- und Teileigentum        |  |  |  |  |  |  |  |  |  |  |
| Wohnungseigentum                      |  |  |  |  |  |  |  |  |  |  |
| En Teileigentum                       |  |  |  |  |  |  |  |  |  |  |

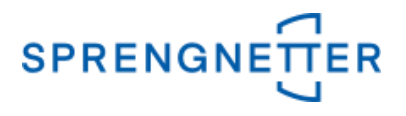

Nun müssen bei den Erfassungsfeldern diejenigen mit der Schaltfläche "+" auswählen, die angezeigt und ausgewertet werden sollen, im Beispiel wurden ausgewählt:

- Kaufpreis gem. Vertrag
- Vertragsdatum
- Bezeichnung
- Gesamtteilfläche
- Baujahr
- Wohnfläche
- Alter
- Liegenschaftszinssatz
- Sachwertfaktor
- Bereinigter Kaufpreis
- Vorläufiger Sachwert

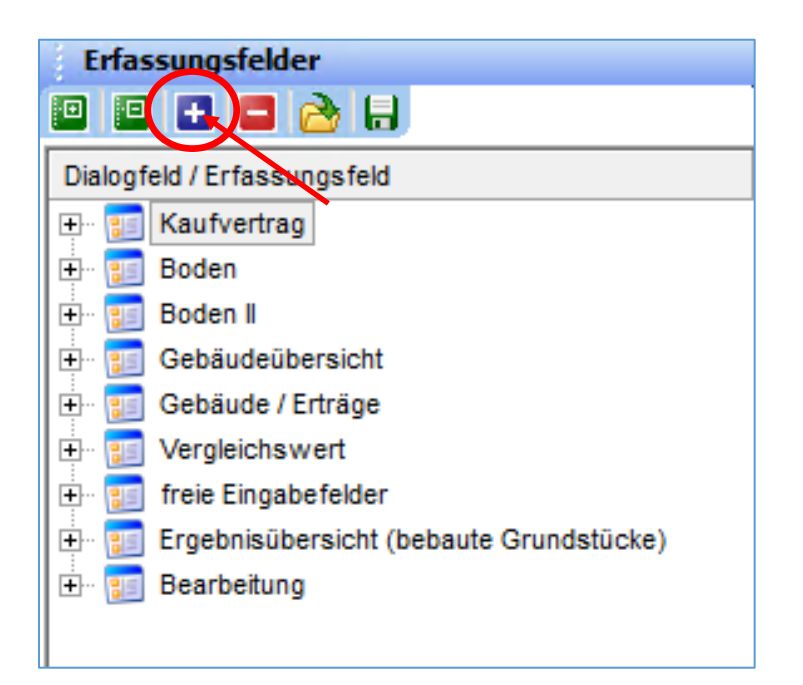

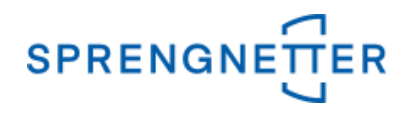

Anschließend die Auswahl speichern, einen sinnvollen Namen vergeben und mit "OK" bestätigen. Damit kann jederzeit das gespeicherte Profil wieder aufgerufen und ggf. ergänzt werden.

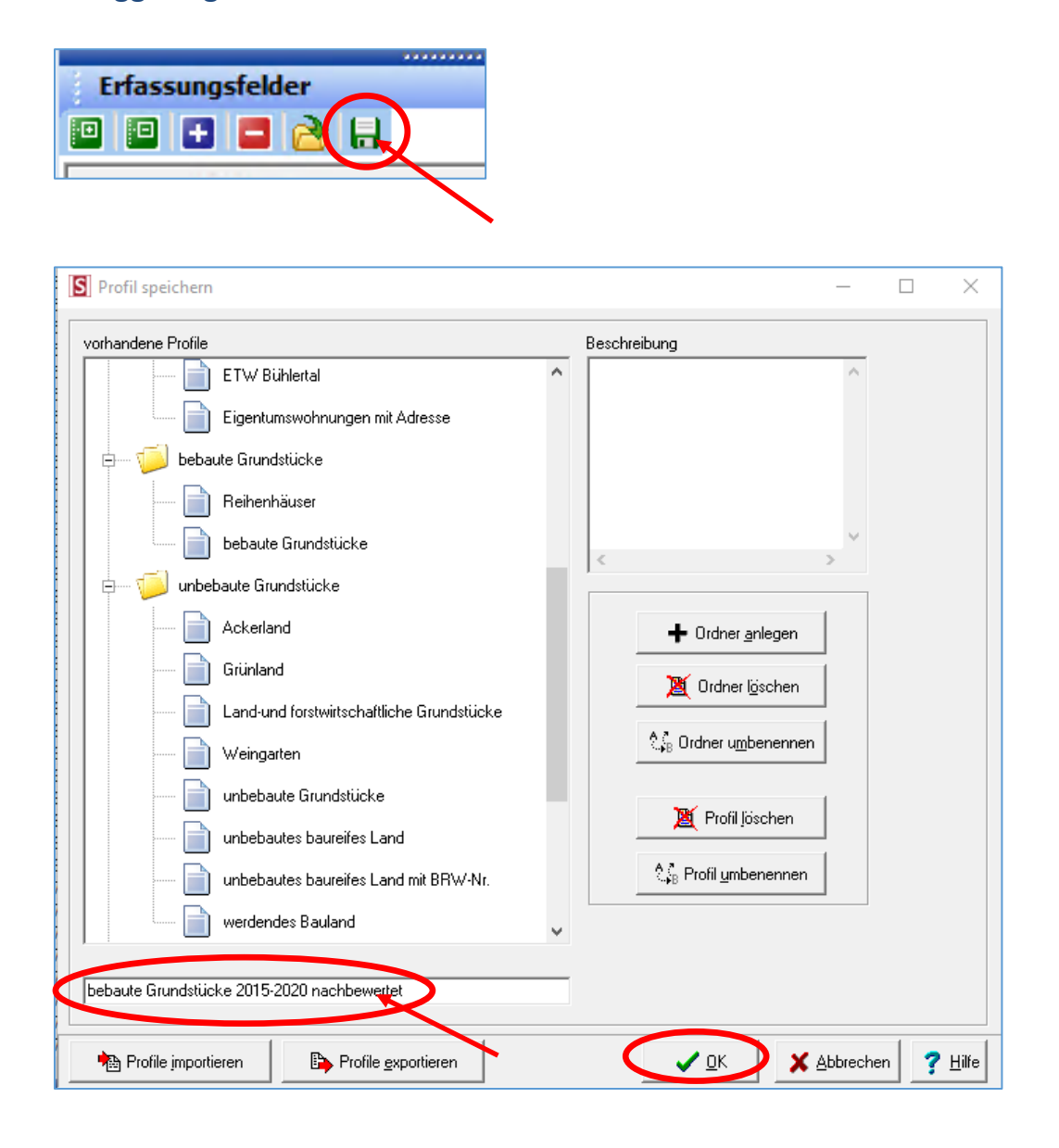

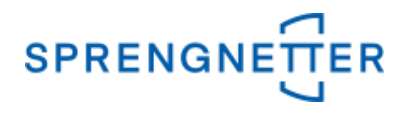

# Die Selektion wird nun angezeigt

| Dat         | en        |              |            |                                          |              |             |                |           |             |               |                    |                          |
|-------------|-----------|--------------|------------|------------------------------------------|--------------|-------------|----------------|-----------|-------------|---------------|--------------------|--------------------------|
| <b>B</b> I. |           |              |            |                                          |              |             |                |           |             |               |                    |                          |
| Vertra      | g ≜       | [B] Kaufpr   | [J] Vertr  | [C] Bezeichnung                          | [G] Gesamt(t | [E] Baujahr | [A] Wohnfläche | [D] Alter | [F] Liegens | [H] Sachwertf | [I] bereinigter Ka | [K] vorläufiger Sachwert |
| ×           | 1082/2020 | 438.000,00   | 22.04.2020 | Doppelhaushälfte                         | 255          | 2020        | 134            | 0         | 1,95        | 1,35          | 3.270,37           | 325.456,53               |
| ×           | 1046/2020 | 1.095.000,00 | 14.02.2020 | Einfamilienhaus                          | 654          | 1992        | 327            | 28        | 1,29        | 1,28          | 2.625,90           | 853.333,48               |
| ×           | 1014/2020 | 675.000,00   | 17.01.2020 | Einfamilienhaus                          | 1.708        | 1968        | 157            | 52        | 1,81        | 0,97          | 3.534,03           | 694.434,91               |
| ×           | 1009/2020 | 475.000,00   | 16.01.2020 | Zweifamilienhaus                         | 443          | 1969        | 199            | 51        | 0,76        | 1,64          | 2.386,93           | 289.325,19               |
|             | 1007/2020 | 519.000,00   | 02.01.2020 | Zweifamilienhaus                         | 672          | 1986        | 265            | 34        | 1,83        | 1,25          | 1.958,49           | 415.688,42               |
| ×           | 1002/2020 | 496.000,00   | 16.01.2020 | Doppelhaushälfte                         | 285          | 2020        | 143            | 0         | 1,87        | 1,33          | 3.042,94           | 371.675,24               |
| ×           | 849/2020  | 562.000,00   | 24.06.2020 | Einfamilienhaus                          | 377          | 2000        | 245            | 20        | 3,08        | 1,24          | 2.000,00           | 453.176,12               |
| X 🗓         | 827/2020  | 400.000,00   | 20.04.2020 | Einfamilienhaus                          | 374          | 1999        | 167            | 21        | 1,56        | 1,11          | 1.970,44           | 359.091,41               |
| x 🖞         | 803/2020  | 390.000,00   | 21.01.2020 | Einfamilienhaus                          | 509          | 2015        | 86             | 5         | 1,86        | 1,26          | 4.534,88           | 308.539,34               |
| x 🖞         | 691/2020  | 327.000,00   | 09.09.2020 | Zweifamilienhaus                         | 1.953        | 1985        | 310            | 35        | 6,22        | 0,6           | 915,97             | 547.267,63               |
| X 🖞         | 685/2020  | 223.000,00   | 14.05.2020 | Zweifamilienhaus                         | 446          | 1937        | 178            | 83        | 0,52        | 1,12          | 1.250,70           | 198.306,29               |
| ×           | 659/2020  | 155.000,00   | 21.09.2012 | Mehrfamilienhaus                         | 539          | 1960        | 230            | 52        | 2,72        | 1,73          | 617,53             | 89.362,13                |
| ×           | 656/2020  | 330.000,00   | 29.06.2020 | Einfamilienwohnhaus mit Einliegerwohnung | 499          | 1971        | 150            | 49        | 0.12        | 2,01          | 1.952,66           | 164.416,57               |
| X 🖞         | 641/2020  | 635.000,00   | 11.05.2020 | Einfamilienhaus                          | 773          | 1989        | 207            | 31        | 0,39        | 1,64          | 2.284,17           | 386.363,41               |
| X 🖞         | 632/2020  | 365.000,00   | 31.03.2020 | Zweifamilienhaus                         | 571          | 1971        | 270            | 49        | 1,19        | 1,39          | 1.147,80           | 263.092,16               |
| X 🗓         | 620/2020  | 545.000,00   | 12.03.2020 | Einfamilienhaus                          | 697          | 1976        | 240            | 44        | 1,01        | 1,19          | 1.879,31           | 458.204,10               |
| ×           | 618/2020  | 335.000,00   | 07.02.2020 | Einfamilienhaus                          | 797          | 1960        | 200            | 60        | 0,39        | 1,54          | 1.318,90           | 217.738,72               |
| ×           | 255/2020  | 423.500,00   | 03.09.2020 | Einfamilienwohnhaus mit Einliegerwohnung | 1.006        | 1964        | 195            | 56        | 1,16        | 2,09          | 2.171,79           | 202.562,52               |
| ×           | 250/2020  | 300.000,00   | 26.08.2020 | Einfamilienhaus                          | 592          | 1964        | 111            | 56        | 0.42        | 2             | 2.353,68           | 150.220,98               |
| ×           | 244/2020  | 450.000,00   | 20.08.2020 | Zweifamilienhaus                         | 1.046        | 1907        | 220            | 113       | 1,47        | 1,02          | 1.800,00           | 441.704,77               |
| ×           | 229/2020  | 275.000,00   | 28.07.2020 | Doppelhaushälfte                         | 178          | 1964        | 107            | 56        | 1,67        | 1,16          | 2.570,09           | 237.051,89               |
| X 🗓         | 211/2020  | 312.000,00   | 17.07.2020 | Reihenhaus                               | 239          |             | 153            |           | 3,67        | 0,83          | 1.835,29           | 376.875,40               |
| X 🗓         | 194/2020  | 605.000,00   | 01.07.2020 | Einfamilienwohnhaus mit Einliegerwohnung | 680          | 1953        | 260            | 67        | 1,94        | 1,06          | 2.192,03           | 571.531,39               |
| X 🗓         | 179/2020  | 370.000,00   | 17.06.2020 | Doppelhaushälfte                         | 203          | 1973        | 115            | 47        | 0,2         | 1,82          | 2.466,67           | 203.636,52               |
| X 🖞         | 171/2020  | 440.000,00   | 12.06.2020 | Einfamilienhaus                          | 990          | 1953        | 168            | 67        | 2,47        | 0,78          | 2.619,05           | 562.257,75               |
| X 🖞         | 167/2020  | 330.000,00   | 29.05.2020 | Reihenhaus                               | 265          | 1989        | 165            | 31        | 2,35        | 1,17          | 2.000,00           | 280.961,07               |
| X 🖞         | 164/2020  | 220.000,00   | 05.06.2020 | Reihenhaus                               | 137          | 1930        | 106            | 90        | 0,33        | 1,83          | 2.075,47           | 120.180,98               |
| X 🖞         | 158/2020  | 290.000,00   | 04.06.2020 | Zweifamilienhaus                         | 667          |             | 270            | 45        | 6,03        | 0,86          | 725,00             | 339.159,21               |
| ×           | 151/2020  | 790.000,00   | 19.05.2020 | Einfamilienhaus                          | 844          | 1972        | 246            | 48        | 0.22        | 1,54          | 2.778,27           | 514.522,03               |
| X           | 111/2020  | 567.000,00   | 16.04.2020 | Zweifamilienhaus                         | 732          | 1984        | 239            | 36        | 0.48        | 1,3           | 2.372,38           | 434.945,45               |
| X 🗓         | 98/2020   | 120.000,00   | 08.04.2020 | Einfamilienhaus                          | 772          | 1900        | 122            | 120       | 1,39        | 0,9           | 983,85             | 133.839,13               |
| X 🗓         | 69/2020   | 280.000,00   | 03.03.2020 | Doppelhaushälfte                         | 200          | 1997        | 131            | 23        | 2,65        | 1,02          | 2.137,40           | 273.441,05               |
| ×           | 65/2020   | 349.000,00   | 05.03.2020 | Doppelhaushälfte                         | 214          | 1994        | 125            | 12        | 1,46        | 2,23          | 2.792,00           | 156.746,18               |
| ×           | 57/2020   | 520.000,00   | 17.02.2020 | Reihenhaus                               | 215          | 2016        | 140            | 0         | 2,45        | 1,51          | 3.354,84           | 344.844,22               |
| ×           | 28/2020   | 450.000,00   | 24.01.2020 | Doppelhaushälfte                         | 266          | 2005        | 170            | 0         | 1,94        | 1,08          | 2.295,92           | 418.197,00               |
| ×           | 2/2020    | 440.000,00   | 20.01.2020 | Einfamilienhaus                          | 813          | 1987        | 146            | 33        | 0,87        | 1,19          | 2.417,58           | 369.803,21               |
| ×           | 1822/2019 | 429.500,00   | 11.12.2019 | Doppelhaushälfte                         | 249          | 2015        | 129            | 4         | 1,9         | 1,55          | 2.844,37           | 277.992,39               |
| X 🗓         | 1623/2019 | 425.995,00   | 23.05.2019 | Doppelhaushälfte                         | 457          | 1999        | 190            | 20        | 2,5         | 1,05          | 1.852,15           | 405.925,69               |
| <b>X</b>    | 1607/2019 | 375.000.00   | 19.12.2019 | Zweifamilienhaus                         | 528          | 1978        | 237            | 41        | 2.31        | 1.28          | 1.582.28           | 292.776.74               |

# 5. Anzeige der Statiktik

Die Statistik wird angezeigt, wenn auf das 3. Symbol von links geklickt wird:

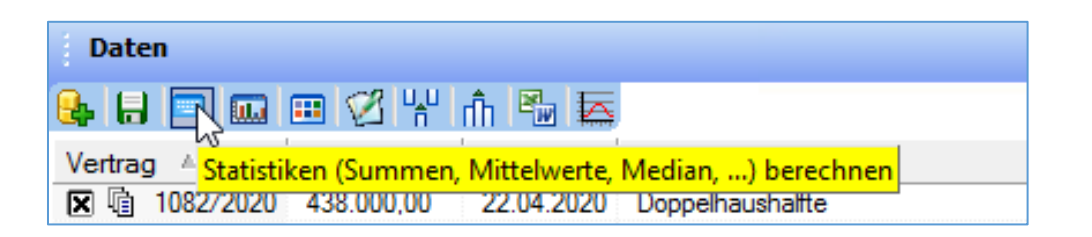

| ~ |          |      |             |      |       |                                         |      |          |      |                    |      |          |      |                    |
|---|----------|------|-------------|------|-------|-----------------------------------------|------|----------|------|--------------------|------|----------|------|--------------------|
|   | Gesamt   |      |             |      |       |                                         |      |          |      |                    |      |          |      |                    |
|   | - Anz. = | Anz. | = 108       | Anz. | = 108 | "Doppelhaushälfte" #= 28                | Anz. | = 108    | Anz. | = 107              | Anz. | = 108    | Anz. | = 107              |
|   |          | Σ    | = 41.990    | Min. | = 09  | "Dreifamilienhaus" #= 1                 | Σ    | = 64.129 | Σ    | = 211405           | Σ    | = 18.043 | Σ    | = 4450             |
|   |          | Min. | = 120.00    | Max. | = 03  | "Einfamilienhaus" #= 39                 | Min. | = 137    | Min. | = 1900             | Min. | = 67     | Min. | = 0                |
|   |          | Max. | = 950.00    | Med. | = 10  | "Einfamilienhaus mit Scheune und Schup  | Max. | = 2.866  | Max. | = 2016             | Max. | = 338    | Max. | = 120              |
|   |          | Med. | = 350.00    | ø    | = 19  | "Einfamilienwohnhaus" #= 1              | Med. | = 528    | Med. | = 1979             | Med. | = 157    | Med. | = 38               |
|   |          | ø    | = 388.79    | σ    | = 58  | "Einfamilienwohnhaus mit Einliegerwohnu | ø    | = 594    | ø    | = 1975,7476635514  | ø    | = 167    | ø    | = 41,588785046729  |
|   |          | σ    | = 12.926,35 |      |       | "Mehrfamilienhaus" #= 4                 | σ    | = 39     | σ    | = 2,56851428697238 | σ    | = 5      | σ    | = 2,61619258359566 |
|   |          |      |             |      |       | "Reihenhaus" #= 16                      |      |          |      |                    |      |          |      |                    |
|   |          |      |             |      |       | "Wohn- und Geschäftshaus" #= 1          |      |          |      |                    |      |          |      |                    |
|   |          |      |             |      |       | "Zweifamilienhaus" #= 11                |      |          |      |                    |      |          |      |                    |
|   |          |      |             |      |       |                                         |      |          |      |                    |      |          |      |                    |

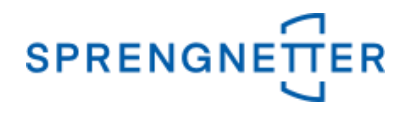

#### 6. Stichprobe im Diagramm darstellen

Das Diagramm wird angezeigt, wenn die entsprechende Schaltfläche (4. Symbol von links) geklickt wird.

| Daten |              |           |  |      |      |       |      |                  |      |                       |
|-------|--------------|-----------|--|------|------|-------|------|------------------|------|-----------------------|
| 8     |              |           |  |      | Ø    | u,u   | đh   | ₽ <mark>n</mark> |      |                       |
| Ve    | rtrag<br>I店( | ≜<br>59/2 |  | Diag | ramm | n/His | togr | amm              | erst | ellen <sup>B</sup> ea |

# Über dem Diagramm können u.a. die x- und y-Achse eingestellt werden.

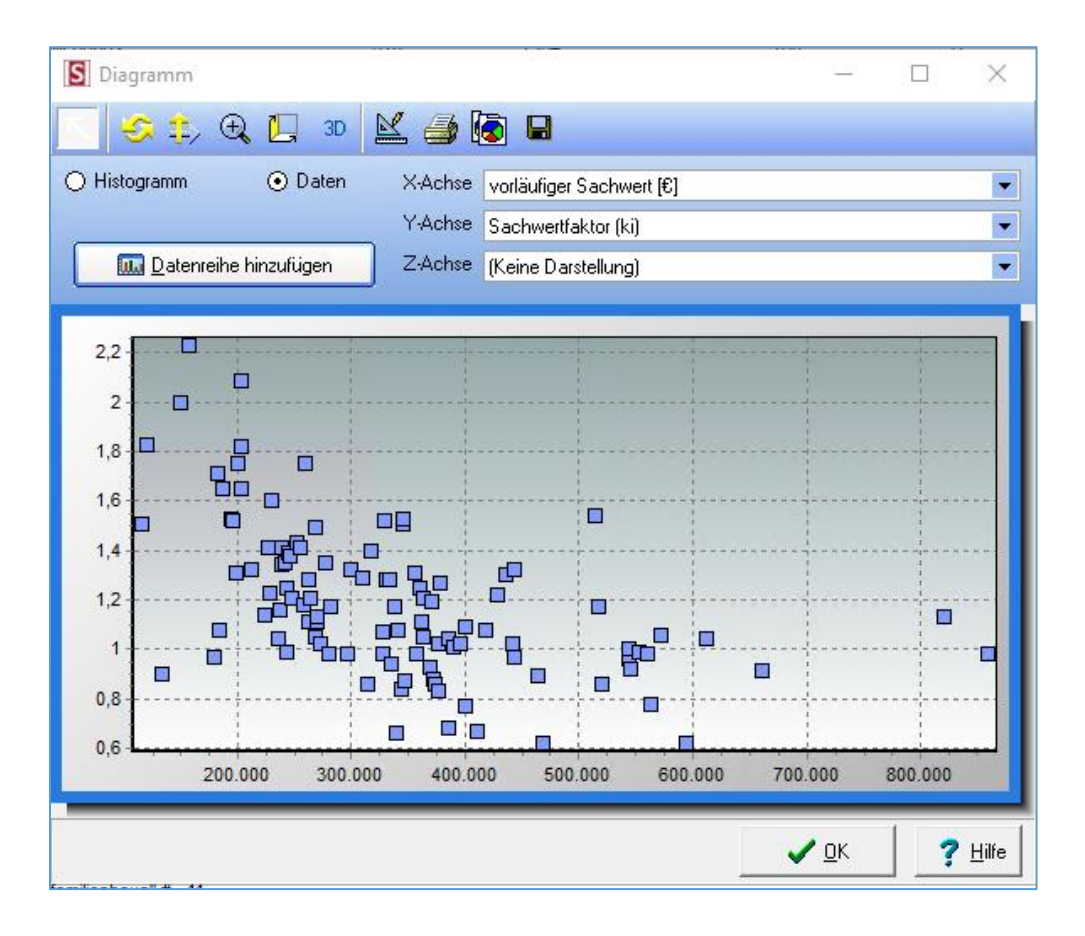

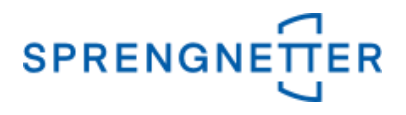

#### 7. Auswahl verfeinern

Um die Auswahl zu verfeinern wird das Statistik-Modul geschlossen und eine erneute Suchanfrage gestellt.

|   | Datensätze: 108                | 🔽 Druckauswahldi | alog aufrufen |                      |                      |
|---|--------------------------------|------------------|---------------|----------------------|----------------------|
| ( | 😳 erne <u>u</u> te Suchanfrage | Hatt Bearbeiten  | 🔀 Löschen     | 🚴 Betrachte <u>n</u> | 🔌 S <u>c</u> hließen |

Das Fenster der freien Selektion öffnet sich wieder und es kann weiter selektiert werden, z.B. sollen nur Doppelhaushälften angezeigt werden:

4. Reiter anklicken "Gebäude/Erträge", dann bei Bezeichnung "Doppelhaushälfte" aus der Liste auswählen und mit "OK" bestätigen.

| freie Selektion Objektart: bebaute Grundstücke                                                                           | ×                                                                                                    |
|----------------------------------------------------------------------------------------------------|----------------------------------------------------------------------------------------------------|
| Vertrags- und Grundstücksdaten   Boden   Boder U Gebäude/Erträge Pergleichswert   freie Ei                               | ngabefelder   Ergebnisübersicht   Bearbeitung                                                         |
| Gebäudeliste<br>Bezeichnung: Doppelhaushälfte Vebengebäude vorhanden j                                                   | 🗹 Hauptgebäude 🔽 Denkmalschutz 🔽                                                                      |
| Folgenutzung: Image: Cebaude-sachwert   NHK 2000 NHK 2010   Einheiten Besondere Einricht   Heinheiten Besondere Einricht | € Dachform/-ausbau: ▼                                                                                 |
| Nutzungsgruppe:                                                                                                    | Vermietungssituation       Objektzustand                                                              |
| Ausstattungsstandard: Wert: (fikt.) Alter:                                                                               | BRI: m <sup>2</sup>                                                                                   |
| Durchgeführte Mod.: angesetzte RND: GND:                                                                                 | Anz. Geschosse: Dur: Mr <sup>2</sup><br>Anz. Gar./Stellpl.: Unterkellerung: %                         |
| Mieteinheiten<br>Ifd. Nr. Nutzung Geschoss Lage                                                                          | Ausstattung<br>▼ V<br>€ tats.NKM/m² €                                                                 |
| Datum der letzten<br>Mietänderung Mietvertrag Mietvertrag NKM/Monat                                                      | € tats.NKM/Monat                                                                                      |
| Fläche der einzelnen m² insgesamt: m² WF m² NF<br>Mieteinheiten                                                          | gew. Ant. RE: % Vergleichsm.: €/m²                                                                    |
| Sachwert der Gebäude und Außenanlagen   Bodenwert:   €/m²   Vorläufiger Sachwert:   €   Rohertrag:                       | € Sachwertfaktor ki: >0,1   € Liegenschaftszinssatz pi: >0,1   € pausch. Wert von<br>Nebengebäuden: € |
| C Zurücksetzen 🖉 Suchprofil öffnen                                                                                       | n 🗸 <u>D</u> K 🕺 Abbrechen ? Hilfe                                                                    |

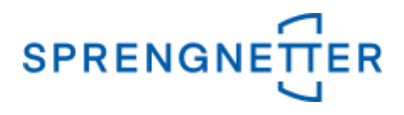

## Das verfeinerte Ergebnis wird angezeigt:

| . : | 🗈 Suchergebnis Objektart: bebaute Grundstücke |             |                     |               |                   |                                   |  |  |  |  |  |  |  |
|-----|-----------------------------------------------|-------------|---------------------|---------------|-------------------|-----------------------------------|--|--|--|--|--|--|--|
| E E | Ergebnis Ihrer Suchanfrage                    |             |                     |               |                   |                                   |  |  |  |  |  |  |  |
|     |                                               | M           |                     |               | 4                 |                                   |  |  |  |  |  |  |  |
|     | [A] RegNr.                                    | [B] RegJahr | [C] Teilmarkt       | [D] Objektart | [E] Vertragsdatum | [F] Kaufpreis (gem. Vertrag ) [€] |  |  |  |  |  |  |  |
|     | 50                                            | 2015        | bebaute Grundstücke | Normalfall    | 03.11.2015        | 305.000,00                        |  |  |  |  |  |  |  |
|     | 269                                           | 2015        | bebaute Grundstücke | Normalfall    | 10.04.2015        | 320.000,00                        |  |  |  |  |  |  |  |
|     | 6                                             | 2016        | bebaute Grundstücke | Normalfall    | 27.01.2016        | 320.000,00                        |  |  |  |  |  |  |  |
|     | 7                                             | 2016        | bebaute Grundstücke | Normalfall    | 29.01.2016        | 280.000,00                        |  |  |  |  |  |  |  |
|     | 13                                            | 2016        | bebaute Grundstücke | Normalfall    | 23.02.2016        | 395.000,00                        |  |  |  |  |  |  |  |
|     | 103                                           | 2016        | bebaute Grundstücke | Normalfall    | 15.06.2016        | 400.000,00                        |  |  |  |  |  |  |  |
|     | 134                                           | 2016        | bebaute Grundstücke | Normalfall    | 14.07.2016        | 320.000,00                        |  |  |  |  |  |  |  |
|     | 303                                           | 2016        | bebaute Grundstücke | Normalfall    | 12.10.2016        | 320.000,00                        |  |  |  |  |  |  |  |
|     | 301                                           | 2017        | bebaute Grundstücke | Normalfall    | 25.08.2017        | 308.000,00                        |  |  |  |  |  |  |  |
|     | 304                                           | 2017        | bebaute Grundstücke | Normalfall    | 27.03.2017        | 342.000,00                        |  |  |  |  |  |  |  |
|     | 311                                           | 2017        | bebaute Grundstücke | Normalfall    | 05.01.2017        | 245.000.00                        |  |  |  |  |  |  |  |

## Nun erneut auf "Auswerten" und "Datenzusammenstellung" klicken.

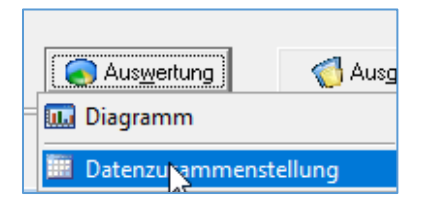

Anschließend kann mit dem 2. Symbol von rechts das eben gespeicherte Profil geöffnet werden:

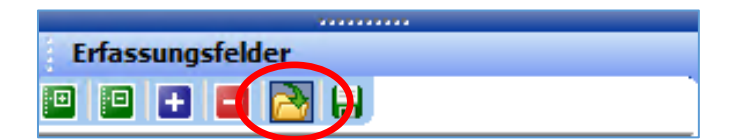

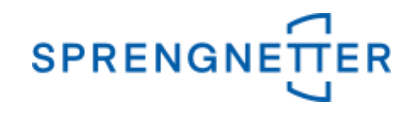

Das zuvor abgespeicherte Profil "bebaute Grundstücke 2015-2020 nachbewertet" kann nun mit "OK" geöffnet werden:

| S Profil öffnen                                  |                     |            | ×             |
|--------------------------------------------------|---------------------|------------|---------------|
| vorhandene Profile Beschreibung                  |                     |            |               |
| Weingarten                                       | ^                   |            |               |
| unbebaute Grundstücke                            |                     |            |               |
| unbebautes baureifes Land                        |                     |            |               |
| unbebautes baureifes Land mit BRW-Nr.            |                     |            |               |
| werdendes Bauland                                | >                   |            |               |
| Ubersichten                                      |                     |            |               |
| Ableitung LSZ + Ordr                             | ner <u>a</u> nlegen |            |               |
| Wohnbebauung mit Fläche und LSZ                  | ner löschen         |            |               |
| Wohnbebauung mit Fläche und LSZ, SWF und Standar | -                   |            |               |
| bebaut efh/zfh/mfh                               | umbenennen          |            |               |
| bebaute Grundstücke 2015-2020 nachbewertet       | fillöschen          |            |               |
| bebaute Grundstücke umfassend für Diagramme      | in josenen          |            |               |
|                                                  | umbenennen          |            |               |
|                                                  |                     |            |               |
|                                                  |                     |            |               |
|                                                  |                     |            |               |
| Profile importieren                              |                     | n <b>?</b> | <u>H</u> ilfe |

Nun öffnet sich das Datenfenster und mit Klick auf das erste Symbol von links kann die Datenauswahl hinzugefügt werden:

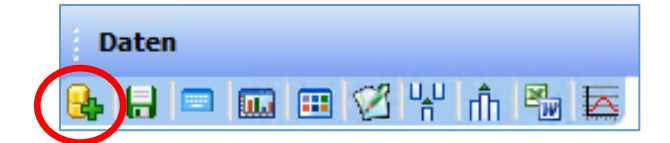

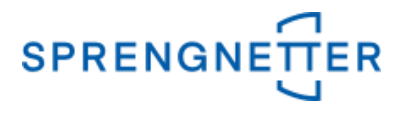

Die Statistik wird angezeigt, wenn auf das 3. Symbol von links ("Statistiken") geklickt wird:

| Daten                                                          |  |  |  |  |  |
|----------------------------------------------------------------|--|--|--|--|--|
| 💁 🖬 🖳 🚥 🗭 😤 👘 ங 🖾                                              |  |  |  |  |  |
| Vertrag 🔺 Statistiken (Summen, Mittelwerte, Median,) berechnen |  |  |  |  |  |
| ▼ 1082/2020 438.000,00 22.04.2020 Doppelhaushaltte             |  |  |  |  |  |

Die Auswertung zeigt nun 28 Doppelhaushälften, die zwischen 2015 und 2020 in der Kaufpreissammlung erfasst und nachbewertet wurden.

| ~ | 8           |                   |                                    |            |                |                                   |                                      |  |  |
|---|-------------|-------------------|------------------------------------|------------|----------------|-----------------------------------|--------------------------------------|--|--|
|   |             |                   |                                    |            |                |                                   |                                      |  |  |
| - | ∃- Gesamt   |                   |                                    |            |                |                                   |                                      |  |  |
|   | - Anz. = 28 | Anz. = 28         | Anz. = 28 "Doppelhaushälfte" #= 28 | Anz. = 28  | Anz. = 28      | Anz. = 28 Anz. = 28 Anz. = 28     | Anz. = 28 Anz. = 28                  |  |  |
|   |             | Σ = 9.807.000,00  | Min. = 10.04.2015                  | Σ = 9.244  | Σ = 55612      | Σ = 855 $Σ = 3$ $Σ = 53,44$       | $\Sigma = 36,7$ $\Sigma = 68.699,50$ |  |  |
|   |             | Min. = 198.000,00 | Max. = 28.07.2020                  | Min. = 178 | Min. = 1913    | Min. = 0 Min. = 85 Min. = 0,2     | Min. = 0,86 Min. = 1.560,98          |  |  |
|   |             | Max. = 495.000,00 | Med. = 19.02.2018                  | Max. = 663 | Max. = 2006    | Max. = 104 Max. = 180 Max. = 3,65 | Max. = 2,23 Max. = 3.539,82          |  |  |
|   |             | Med. = 331.000,00 | Ø = 17.02.2018                     | Med. = 315 | Med. = 1994,5  | Med. = 23 Med. = 131 Med. = 1,905 | Med. = 1,28 Med. = 2.356,30          |  |  |
|   |             | Ø = 350.250,00    | σ = 111,7 Tage                     | Ø = 330    | Ø = 1986,14285 | Ø = 30 Ø = 137 Ø = 1,909          | Ø = 1,31 Ø = 2.453,55                |  |  |
|   |             | σ = 13.996,37     |                                    | σ = 20     | σ = 4,13806509 | σ = 4, σ = 5 σ = 0,139            | σ = 0,05 σ = 86,90                   |  |  |
|   |             | 0 = 15.990,57     |                                    | 0 = 20     | 0 = 4,13606509 | 0 = 4, 0 = 5 0 = 0,139            | 0 = 0,05 0 = 00,90                   |  |  |

Die Medianwerte zeigen:

- Der mittlere Kaufpreis lag bei 331.000 €
- Die mittlere Grundstücksfläche lag bei 315 m<sup>2</sup>
- Das mittlere Baujahr lag bei 1994
- Das mittlere Alter beim Verkauf war 23 Jahre
- Die mittlere Wohnfläche lag bei 131 m<sup>2</sup>
- Der mittlere Liegenschaftszinssatz lag bei 1,9
- Der mittlere Sachwertfaktor lag bei 1,28
- Der mittlere Kaufpreis pro m<sup>2</sup> lag bei 2.356 €

Die Selektionen lassen sich je nach Auswahl weiter verfeinern.